## Frequently Asked Question

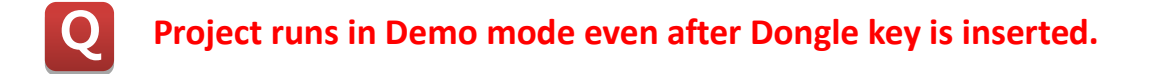

This issue could be caused by three reasons.

- 1) System does not recognize Dongle key properly.
- 2) Project is developed under the lower version of CIMON-D, compared to the current CIMON-D.
- 3) Due to Windows compatibility issue.
- 1. When system does not recognize Dongle key properly.

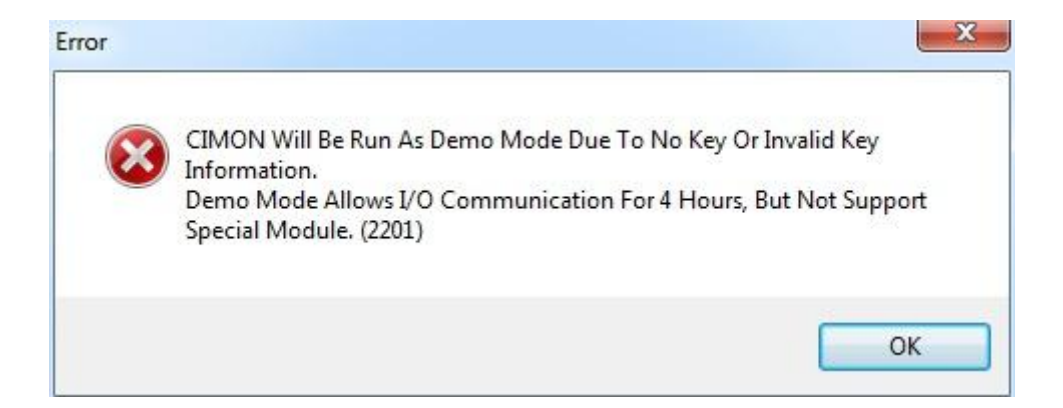

Check out that USB Dongle key is inserted into PC's USB port securely.
(Go to the Device manage of Control Panel, and check a Dongle installation driver)

At CIMON-D version **2.14 or less** - "SafeNet Inc. Hardlock Key" At CIMON-D version **3.00 or higher** – "SafeNet Inc. Sentinel HL Key"

Reinstall the Dongle installation program (Driver).

At CIMON-D version **2.14 or less** - "Hardlock Device Driver" (Setup file is "hldrv32" located under folder "hldinst")

At CIMON-D version **3.00 or higher** – "Sentinel Runtime Setup" (Setup file is "HASPUserSetup" located at folder "hldinst2")

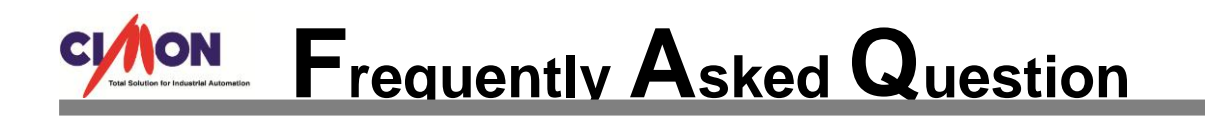

\* If above two methods do not resolve the issue, please contact CIMON distributor or administrator.

2. The lower version of project is running at the higher version of CIMON-D or CIMON-X.

To convert the lower project version into higher version, Tag Database must be saved with **DS Dongle** installed.

- 1) Insert DS Dongle into PC's USB port.
- 2) Open the project at the higher version of CIMON-D.
- 3) Open the Tag Database.
- 4) Click "Save" or "Save All" menu.

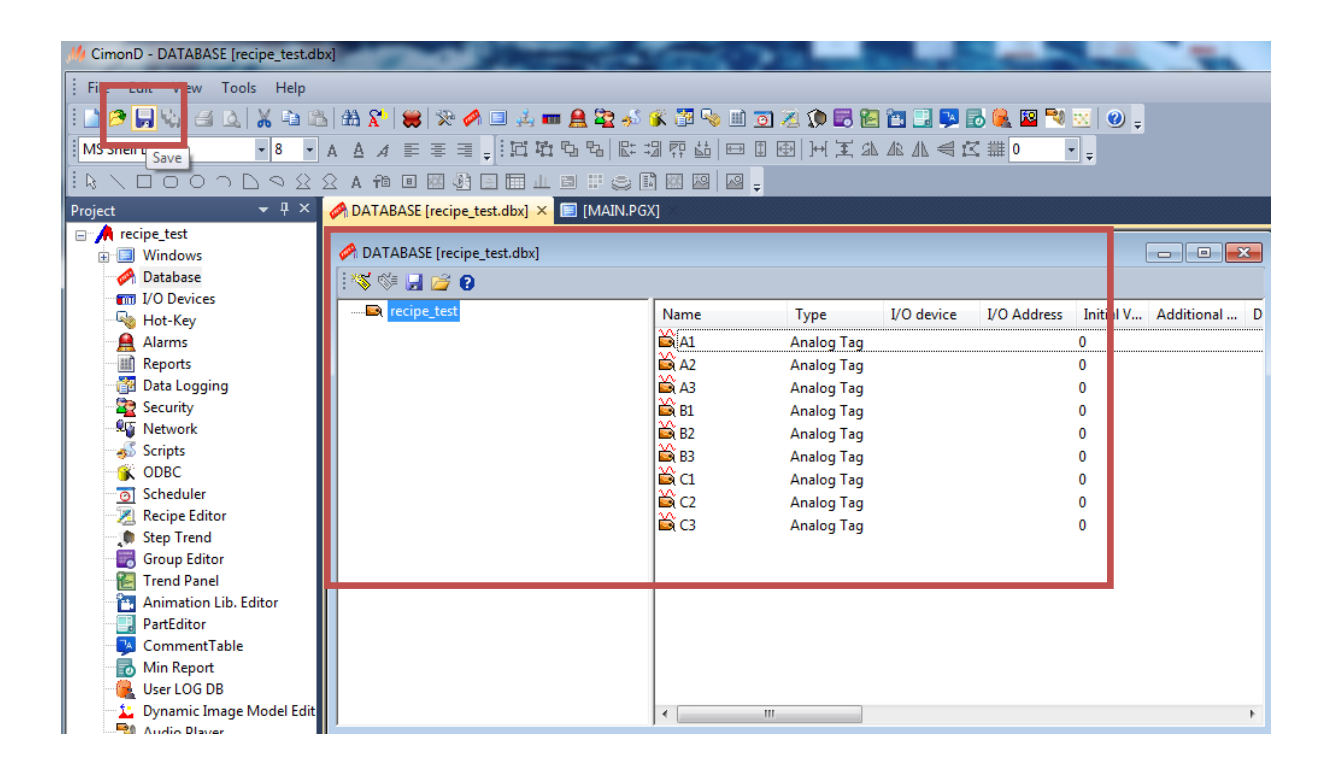

## 3. CIMON-X runs in Demo mode due to Windows Compatibility issue.

To set up compatibility, go to CIMON-SCADA installation folder. Search files "CimonD.exe" or "CimonX.exe".

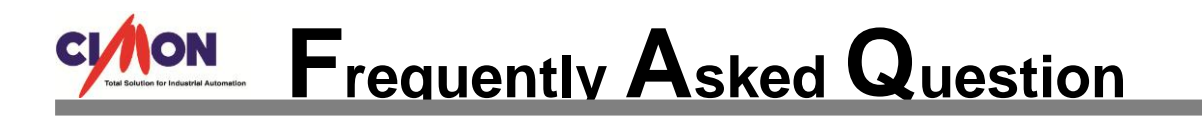

|                    | SCADA 🕨 SCADA3.0021(사내테스트) 🕨         |                    | - √ 4y               | Search SCADA3.0021(८, |
|--------------------|--------------------------------------|--------------------|----------------------|-----------------------|
| Organize 🔻 Include | in library ▼ Share with ▼ New folder |                    |                      | :=:                   |
| Favorites          | Name                                 | Date modified      | Туре                 | Size                  |
| Desktop            | AudioPlayerRun.dll                   | 8/12/2013 2:17 PM  | Application extens   | 23 KB                 |
| Downloads          | BrainCnet.dll                        | 3/12/2014 11:48 AM | Application extens   | 82 KB                 |
| Stoppox            | CDMABase.dll                         | 8/12/2013 2:17 PM  | Application extens   | 28 KB                 |
| Recent Places      | CimonCalc.dll                        | 4/25/2014 4:27 PM  | Application extens   | 144 KB                |
|                    | 😰 CimonD                             | 4/28/2014 6:31 PM  | Compiled HTML        | 26,941 KB             |
| 😂 Libraries        | CiMonD.chw                           | 4/21/2014 1:29 PM  | CHW File             | 174 KB                |
| Documents          | 🚧 CiMonD                             | 5/7/2014 8:50 PM   | Application          | 1,450 KB              |
| J Music            | CiMonD.eve.moni <sup>4</sup> est     | 4/25/2014 4:32 PM  | MANIFEST File        | 2 KB                  |
| Pictures           | 📰 CimonD                             | 5/12/2014 7:17 PM  | Configuration sett   | 6 KB                  |
| Videos             | CimonDbm.dll                         | 4/25/2014 4:36 PM  | Application extens   | 397 KB                |
|                    | CimonEnet.dll                        | 3/12/2014 11:48 AM | Application extens   | 120 KB                |
| 🖳 Computer         | 🚳 cimoni.Automation.dll              | 7/6/2012 5:37 PM   | Application extens   | 8 KB                  |
|                    | 🔊 cimoni.Automation                  | 5/7/2014 8:45 PM   | Registration Entries | 3 KB                  |
| 📬 Network          | cimoni.automation.tlb                | 7/24/2012 7:34 PM  | TLB File             | 4 KB                  |
|                    | CimonKeyboard.dll                    | 12/12/2013 11:48   | Application extens   | 718 KB                |
|                    | 🎌 CimonRus                           | 10/26/2006 2:21 PM | Application          | 1,487 KB              |
|                    | CimonSub.dll                         | 4/25/2014 4:27 PM  | Application extens   | 154 KB                |
|                    | 🐠 CimonX                             | 5/7/2014 8:50 PM   | Application          | 1,274 KB              |
| L L                | CimenX eve manifest                  | 4/25/2014 4:37 PM  | MANIFEST File        | 2 KB                  |
|                    | CimonX                               | 5/12/2014 7:17 PM  | Configuration sett   | 1 KB                  |
|                    | 🚳 CjsGdi.dll                         | 4/25/2014 4:27 PM  | Application extens   | 155 KB                |
|                    | CmChartControl.dll                   | 4/25/2014 4:33 PM  | Application extens   | 246 KB                |
|                    | CmChartEditor.dll                    | 4/25/2014 4:28 PM  | Application extens   | 625 KB                |
|                    | 🛐 CmHOpcSvr                          | 4/25/2014 4:36 PM  | Application          | 42 KB                 |

Click a file "CimonD.exe", and mouse right click it.

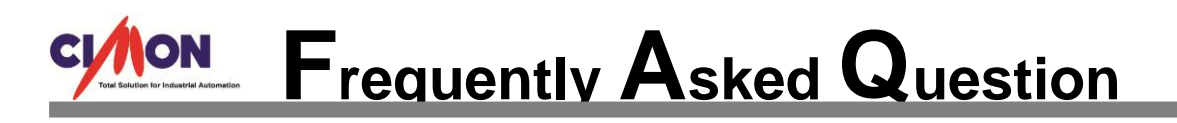

| CimonCalc.dll                     | 4/25/2014 4:27 PM | Application extens   | 144 KB    |
|-----------------------------------|-------------------|----------------------|-----------|
| 😭 CimonD                          | 4/28/2014 6:31 PM | Compiled HTML        | 26,941 KB |
| CIMonD.cnw                        | 4/21/2014 1:29 PM | CHW File             | 174 KB    |
| 👭 CiMonD                          | 5/7/2014 8:50 PM  | Application          | 1,450 KB  |
| Cititon                           | 4 4:32 PM         | MANIFEST File        | 2 KB      |
| CimonE Run as administrator       | 4 7:17 PM         | Configuration sett   | 6 KB      |
| CimonE Troubleshoot compatibility | 4 4:36 PM         | Application extens   | 397 KB    |
| 🚳 CimonE 🔇 CiMonD.zip으로 압축하기(Q)   | 4 11:48 AM        | Application extens   | 120 KB    |
| 🚳 cimoni. 🔇 CiMonD.7z로 압축하기(7)    | 5:37 PM           | Application extens   | 8 KB      |
| 🔊 cimoni. 🔮 반디집으로 압축하기(L)         | 8:45 PM           | Registration Entries | 3 KB      |
| 🗋 cimoni. 🧕 반디집으로 열기              | 2 7:34 PM         | TLB File             | 4 KB      |
| Cimonk Scan with AVG              | 13 11:48          | Application extens   | 718 KB    |
| 🎌 CimonF 🍪 🛛 Move to Dropbox      | 06 2:21 PM        | Application          | 1,487 KB  |
| CimonS Share with                 | 4 4:27 PM         | Application extens   | 154 KB    |
| M Cimon Pin to Taskhar            | 8:50 PM           | Application          | 1,274 KB  |
| CimonX Pin to Start Menu          | 4 4:37 PM         | MANIFEST File        | 2 KB      |
| CimonX Pertore previous versions  | 4 7:17 PM         | Configuration sett   | 1 KB      |
| Siggical CjsGdi.c                 | 4 4:27 PM         | Application extens   | 155 KB    |
| CmCha Send to                     | 4 4:33 PM         | Application extens   | 246 KB    |
| CmCha Cut                         | 4 4:28 PM         | Application extens   | 625 KB    |
| CmHOr Conv                        | 4 4:36 PM         | Application          | 42 KB     |
| CmnCn                             | 4 11:48 AM        | Application extens   | 67 KB     |
| Create shortcut                   | 4 4:36 PM         | Application extens   | 33 KB     |
| CmnEn Delete                      | 4 4:37 PM         | Application extens   | 55 KB     |
| CmNetI Rename                     | 4 4:37 PM         | Application extens   | 119 KB    |
| Cmr We Properties                 | 4.848 PM          | Application extens   | 31 KB     |
| a) Conflect                       | 1.40 AM           | Application output   | 65 VD     |

Move to Compatibility tap, enable the "Runs this program as administrator" feature. Apply the same process to file "CimonX.exe". Restart a Cimon-D program.

| Security                                                      | Details                                                              | Previous Versions                       |
|---------------------------------------------------------------|----------------------------------------------------------------------|-----------------------------------------|
| General                                                       | Compatibility                                                        | Digital Signatures                      |
| you have problems<br>n earlier version of atches that earlier | with this program and it wo<br>Windows, select the compa<br>version. | rked correctly on<br>tibility mode that |
| Compatibility mode                                            | <u>ic settings</u>                                                   |                                         |
| Run this progr                                                | ram in compatibility mode fo                                         | r:                                      |
| Windows XP (Se                                                | ervice Pack 3)                                                       | <b>v</b>                                |
|                                                               |                                                                      |                                         |
| Settings                                                      |                                                                      |                                         |
| 📃 Run in 256 co                                               | blors                                                                |                                         |
| 📃 Run in 640 x 4                                              | 480 screen resolution                                                |                                         |
| Disable visual                                                | themes                                                               |                                         |
| Disable deskt                                                 | op composition                                                       |                                         |
| Disable displa                                                | y scaling on high DPI settin                                         | gs                                      |
| Privilege Level                                               |                                                                      | 1                                       |
| Run this progr                                                | ram as an administrator                                              |                                         |
| minun ans progr                                               |                                                                      |                                         |
| Character and Winner                                          | - f                                                                  |                                         |
|                                                               | stor all users                                                       |                                         |